# ARVAL CAR SHARING BACKOFFICE MANUAL

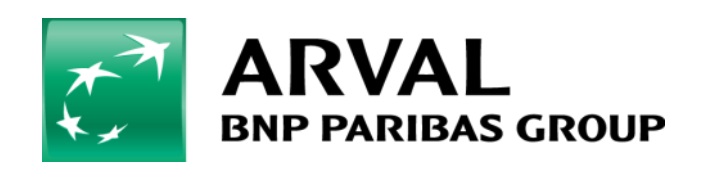

For the many journeys in life

# 1. Logging in

### 1.1 First login

As the fleet manager, you have a separate login for the back office platform. The platform also has a specific URL: https://admin.arvalcarsharing.com

You can log in to the platform using the link and details below:

- go to: https://admin.arvalcarsharing.com
- username: your business e-mail address
- the temporary password you have received by e-mail.

#### 1.2 Change password

Once you have logged in, you will see the following icon at the top right This icon takes you to your account details. You can change the password under 'My profile'. Then click on 'Edit'.

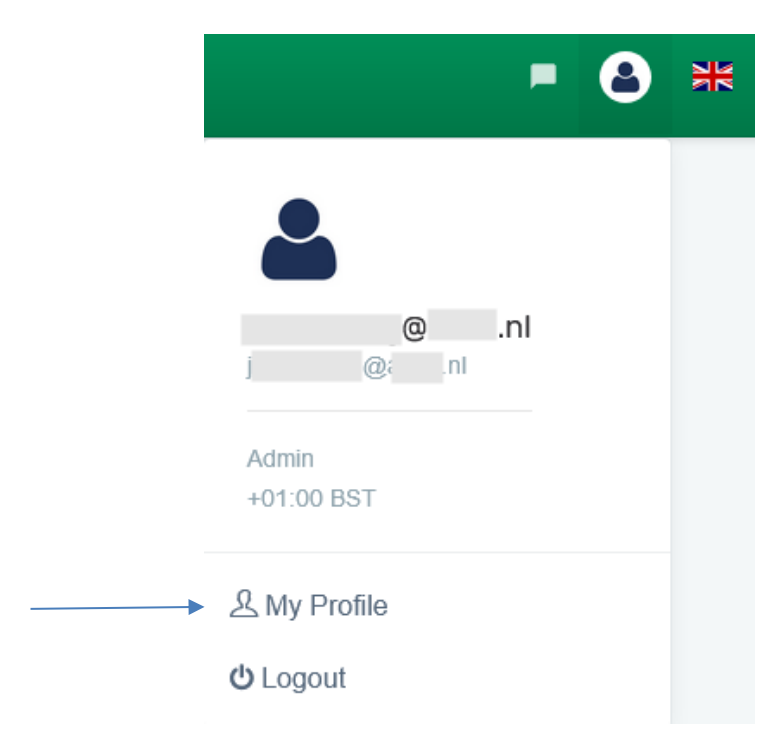

#### 1.3 Forgotten password

If you have forgotten your password, click on 'Forgot password' in the login screen to renew it. You will receive an e-mail enabling you to set a new password.

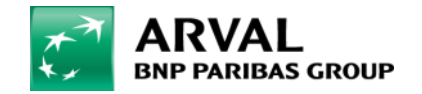

# 2. General functions

Most screens have general functions to improve and simplify navigation in the Backoffice. Tables are usually used for this purpose.

| Each table has both a general search function>    | Search: |
|---------------------------------------------------|---------|
| and a specific search function at the top of each | Q       |

column. ->

| CSV | Excel |
|-----|-------|
|-----|-------|

It is also possible to export the entire displayed table, or only a partial list using the search filters described above. The exported file can be opened as a .CSV or Excel file. The buttons are direct download links.

At the top left of the table there is a drop-down list that allows the user to edit the table view by selecting the number of items to be displayed for each layout.

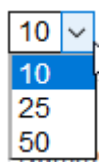

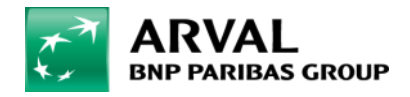

# 3. Drivers

Under 'Drivers' you can view the driver information.

### 3.1 Drivers list

This screen shows a table containing the list of drivers and certain personal data such as name, company and registration status.

| Driver List<br>Drivers > List    |                           |                                |                       | Template CSV • Upload CSV |
|----------------------------------|---------------------------|--------------------------------|-----------------------|---------------------------|
| Show 10 V Excel                  | Duningge Deefin           |                                | 4Debing Lingung       | ~                         |
| ¢id ¢Lastname ¢Firstname Company | Data Private Profile Data | a Registration Driving License | Expiration Date Email | ¢Country ¢Date Added      |
| Q Q Q                            | ×                         | <u></u> م                      | ٩ ٩                   | ~                         |
| 34464                            | enabled                   | Completed                      |                       | Netherlands 10/04/2020    |
| 34462                            | enabled                   | Completed -                    | -                     | Netherlands 09/04/2020    |
| 34461                            | enabled                   | Completed                      | -                     | Netherlands 08/04/2020    |

### 3.2 Driver details screen

The first column of the table under Drivers contains the driver identification number with a link to the details screen. This screen gives you access to:

| Drivers > | Driver details |        |       |
|-----------|----------------|--------|-------|
| Edit      | Access data    | Groups | Notes |
| Drive     | r data         |        |       |

- edit: the complete driver record. If a driver is to be deactivated, this can be done at the bottom of the 'Business Profile' tab. The status Enabled can then be changed to Suspended.
- access dates: login data, not applicable
- groups: here you will find the defined groups
- notes: optional notes can be added here.

### 3.3 Bulk upload new drivers

New drivers can be created with a .CSV file. Follow the steps below to create one or more drivers:

- use the template on https://www.arval.nl/carsharing-FM
- if the data is not presented in columns after opening the file, you can do this via Data/ Text to columns
- you can also download an example from the platform. Click on "Template CSV" to download the. CSV template
- the template contains a line with example data
- the template can be opened and modified with Microsoft Excel or other .CSV editing programs.
   Add one line per user. Make sure the .CSV format remains intact after the adjustments
- click on "Upload CSV"; you can drag the .CSV file to the appropriate box or select the file
- after selecting the file, click "Upload".

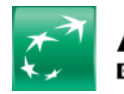

#### Fields to fill in the upload file:

| Column | Name column        | Description                                                             |
|--------|--------------------|-------------------------------------------------------------------------|
| С      | company_code       | Go to Companies. The correct code is visible there.                     |
| D      | employees_group    | Go to Drivers-Groups. The ID of the group is the code to be used in the |
|        |                    | csv me.                                                                 |
| E      | email              | Email address user                                                      |
| F      | name               | First name user                                                         |
| G      | surname            | Surname user                                                            |
| Н      | gender             | Gender, use F (female) and M (male)                                     |
| I      | birth_date         | Real birth date is not required. Use for example 1-1-2020.              |
| 0      | country            | Always use NL                                                           |
| U      | phone              | Is not mandatory but advised to fill in.                                |
| V      | mobile             | Mobile number                                                           |
| W      | preferred language | Use NL for Dutch and EN voor English                                    |
| Z      | profile            | Always fill in BIZ                                                      |

Once the file has been processed you will see the result of the import and any error messages.

Once the users have been created they receive an automatic e-mail with instructions to download the app and log in for the first time. These drivers are then able to start using Arval Car Sharing.

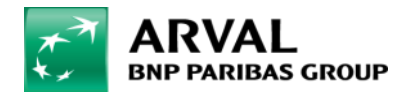

# 4. Vehicles

Under 'Wagens' (Cars) you will see the following submenus, each linked an individual management screen:

- vehicle list to view, edit and add new vehicles
- groups to view, create or edit groups of vehicles
- damage to view, cleate of edit gloups of vehicles
   damage to view and manage all damage to vehicles
- fuel maps to view, create or edit fuel charts.

#### 4.1 Vehicle list

This screen shows a table containing the list of the vehicles with some basic information such as the vehicle registration number and the company name.

| Cars     |
|----------|
| Car list |
| Groups   |
| Damages  |

Fuel Cards

| ar list<br>rs ⇒ ⊔st |         |     |   |                |         |   |           |   |       |            |      |       |            |    |              |   | emplate CSV  | O Upload C | sv  | Add no               | ew c |
|---------------------|---------|-----|---|----------------|---------|---|-----------|---|-------|------------|------|-------|------------|----|--------------|---|--------------|------------|-----|----------------------|------|
|                     |         |     |   |                |         |   |           |   |       |            |      |       |            |    |              |   |              |            |     |                      |      |
| how 10 v entries    | 5 Excel | CSV |   |                |         |   |           |   |       |            |      |       |            |    |              |   |              | Sean       | .h: |                      |      |
| Plate 👻             | Company | •   | М | anufacturers 💠 | Model ¢ |   | Status ¢  |   | Map ¢ | Gear box @ | Fuel | ype 🗢 | Battery \$ |    | Parking zone |   | Mileage (km) | Fuel level | L   | ast contact          | 0    |
| Q                   |         |     | 9 | ٥              |         | Q |           | 4 | ~     |            |      | ~     |            | Q, |              | Q |              | 2          | ٩   |                      |      |
|                     |         |     | F | ord            | Fiesta  |   | AVAILABLE |   | IN    | MANUAL     | GAS  | DLINE | 11.925     |    |              |   | 425          | -1         | 1   | 4/04/2020<br>3.22.41 |      |
|                     |         |     | F | brd            | Fiesta  |   | AVAJLABLE |   | IN    | MANUAL     | GAS  | DLINE | 12.199     |    |              |   | 330          | 0          | 1   | 4/04/2020            |      |
|                     |         |     | N | ssan           | NV200   |   | AVAILABLE |   | IN    | AUTOMATIC  | DIES | EL.   | 12.821     |    |              |   | 4867         | -1         | 0   | 2/03/2020            |      |

#### Status of the vehicle

Vehicles can be assigned various statuses

- new means a new vehicle for which not all data is yet available. This vehicle cannot be reserved
- activated means a new vehicle with the correct data, but which has not yet been approved and activated. This vehicle cannot be reserved
- available means correctly added, taken into use and therefore available vehicles. This vehicle can be reserved
- not available means correctly added vehicles that have had their approval withdrawn. These vehicles cannot be used
- deactivated means vehicles that have been removed from the system
- archived means sent to the historical database.

#### Vehicle details screen

Click on a vehicle registration number to view the details of a vehicle.

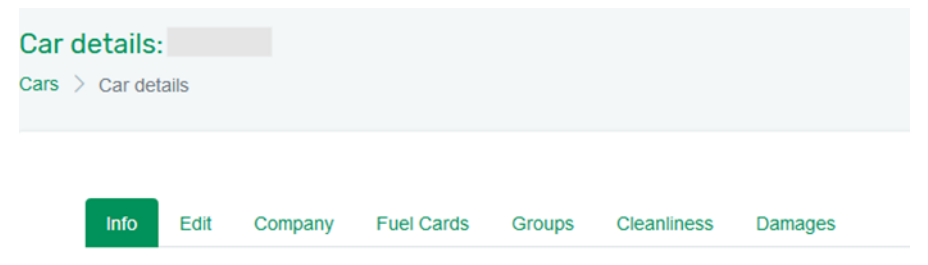

In this screen, you can view the following information:

- edit: view and edit the vehicle data, the data of the installed Car Sharing device, and location data
- groups: view the list of groups the vehicles belong to.

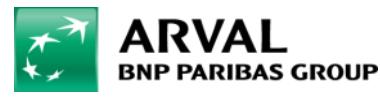

# 5. Trips

Under 'Trips' there are three submenus, each linked to an individual management screen:

- list of trips to view all trips
- fiscal reports to download the monthly report
- late return to view all bookings closed at least 30 minutes after the scheduled time of arrival.

### 5.1 Overview vehicles

This screen shows a table containing the list of trips and certain key data such as the vehicle registration number, the driver's name, the departure and arrival address.

| List<br>Trips | > List   |         |           |           |        |         |                    |           |                |                 |                        |                        |        |          |          |
|---------------|----------|---------|-----------|-----------|--------|---------|--------------------|-----------|----------------|-----------------|------------------------|------------------------|--------|----------|----------|
| s             | how 10 ~ | CSV E   | cel       |           |        |         |                    |           |                |                 |                        |                        |        |          |          |
| 4             | id       | Company | Firstname | ♦Lastname | ¢Plate | \$Model | ⇔Manufactur<br>ers | \$Book.Id | PickUp Address | ¢Return Address | Timestamp<br>beginning | Timestamp<br>end       | Length | Duration | Туре     |
|               | Q,       | ~       | ٩         | ٩         | ٩      | ٩       | ٩                  | ٩         | ٩              | ٩               | ٩                      | ٩                      |        |          | ~        |
| 6             | 2413     |         |           |           |        | Fiesta  | Ford               | 73656     |                |                 | 14/04/2020<br>05:14:56 | -                      | ?      |          | BUSINESS |
| 5             | 2410     |         |           |           |        | Fiesta  | Ford               | 73578     |                |                 | 14/04/2020<br>02:29:46 | 14/04/2020<br>02:30:23 | 0      | 00:00:37 | BUSINESS |
| 5             | 2402     |         |           |           |        | Fiesta  | Ford               | 73610     |                |                 | 10/04/2020<br>11:07:23 | 10/04/2020<br>11:08:14 | 0      | 00:00:51 | BUSINESS |
| 6             | 2401     |         |           |           |        | Fiesta  | Ford               | 73606     |                |                 | 10/04/2020<br>10:12:02 | 10/04/2020<br>11:37:09 | 8      | 01:25:07 | BUSINESS |

The vehicle registration number, the name of the driver who made the trip and the corresponding identification number of the booking are linked to the relevant details screen.

### 5.2 Fiscal reports

A monthly fiscal report is drawn up for each company, which can be downloaded and used as trip administration for the tax authorities.

### 5.3 Late return

This lists the trips where the trip takes longer than the planned booking.

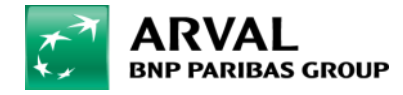

# 6. Bookings

Under 'Bookings' there are two submenus, each linked to an individual management screen:

- list of bookings to view, add or edit bookings
- **new booking** to make a new booking.

#### Overview bookings

🐻 Bookings

List

New booking

This screen shows a table containing the list of Bookings and certain key information such as the name of the user, the start and end date of the booking, the departure and arrival address and the status of the booking.

| List<br>Booking > List |           |         |            |           |          |          |                     |        |                        |                        |                        |             |                   |         | New booking |
|------------------------|-----------|---------|------------|-----------|----------|----------|---------------------|--------|------------------------|------------------------|------------------------|-------------|-------------------|---------|-------------|
| Show 10 V              | CSV Excel |         |            |           |          |          |                     |        | R                      |                        |                        |             |                   |         |             |
| \$ ID                  | Company   | \$Plate | ₽Firstname | ♦Lastname | \$Mobile | \$Active | Reservation<br>type | Reason | Booking<br>date        | ₽ickUp date            | Expire date            | PickUp zone | Return zone<br>id | Channel | ^           |
| ٩                      | ~ [       | ٩       | ٩          | ٩         | ٩        | ~        | - ~                 | - ~    | ٩                      | ٩                      |                        | ~           | ~                 | ~       | ~           |
| 73656                  |           |         |            |           |          | No       | Regular             |        | 14/04/2020<br>05:12:14 | 14/04/2020<br>05:15:00 | 14/04/2020<br>13:15:00 |             |                   | APP     | ^           |
| 73629                  |           |         |            | -         |          | No       | Regular             |        | 10/04/2020<br>14:21:15 | 10/04/2020<br>17:00:00 | 14/04/2020<br>11:00:00 |             |                   | APP     |             |
| 73623                  |           |         |            |           |          | No       | Regular             |        | 10/04/2020<br>11:42:36 | 10/04/2020<br>11:45:54 | 10/04/2020<br>14:00:54 |             |                   | APP     |             |

A booking can have two statuses:

- active: the trip has not yet started
- inactive: the trip has started or been cancelled (if the user does not show up after 30 additional minutes).

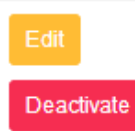

Active Bookings can be edited and deactivated using the 'Edit' and 'Deactivate' buttons in the last column of the table.

### New booking

This screen offers a wizard to create a new booking.

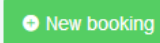

You can also access the create wizard with the corresponding button in the tip right-hand corner of the booking list.

The workflow successively includes the selection and addition of:

- user's name
- start and end date and time of the booking
- start and end location of the booking
- vehicle type (filtered by type of vehicle, number of seats and transmission type).

The next step is not displayed until the precious step has been completed correctly.

The first step consists of selecting the driver and profile.

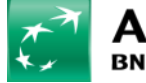

| New booking<br>Bookings > New booking |           |         |  |
|---------------------------------------|-----------|---------|--|
| 1. Select a user                      |           |         |  |
| Customer 🖸                            | Profile S | Company |  |

The second and third steps cover the date / time and location for collection and return.

| O2. Select your departure and arrival dates    |                             |
|------------------------------------------------|-----------------------------|
| Beginning 2<br>14/04/2020 06:41:26             | Ending  14/04/2020 07:11:26 |
| ♥3. Select your starting and arrival locations |                             |
| Start zone id 9                                | End zone id S               |

The final step is the choice of the vehicle.

**<u>NB!</u>** After selecting 'Type of vehicle' click 'Search.' Only then can you select the desired vehicle below.

| 🚑 4. Select the vehicle       |       |
|-------------------------------|-------|
| Car chassis type 3            | Seats |
| Select a chassis<br>Search    |       |
| Vehicle 2<br>Select a vehicle | :~    |
| 4 Create the Reservation      |       |

### 6.3 Change booking

You can edit a booking on this screen. Only the driver cannot be changed. All other information can be changed.

- profile
- start and end date and time of the booking
- start and end location of the booking
- vehicle type (filtered by type of vehicle, number of seats and transmission type).

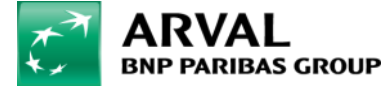

### 7. Messages

Under 'Messages' there are two submenus, each linked to and individual management screen:

- list of messages to view all messages received
- list of alerts to view all messages.

### 7.1 List of alerts

Notifications

Notification list

Alert list

This screen shows a table containing the list of received messages, with different data such as type, subject and status.

| Start date<br>14/03/2020 |                         | End date          |   |         |     |                 |           |          |                                                |             |               |               |     |
|--------------------------|-------------------------|-------------------|---|---------|-----|-----------------|-----------|----------|------------------------------------------------|-------------|---------------|---------------|-----|
|                          |                         | 14/04/2020        |   |         |     |                 |           |          |                                                |             |               |               |     |
| Q,                       | Low Battery level (42   |                   | ٩ | Q,      | Q   | ٩               | Q.        | 0,       | ٩                                              | ٩,          | 9             |               |     |
| ¢ID<br>Q                 | © Type                  | \$Subject         | Q | ¢ Plate | ¢10 | ¢Firstname<br>Q | ¢Lastname | ¢id<br>Q | ¢Text                                          | \$Submitted | © Status date | Status        | Own |
| 002071                   | Low Battery level (12V) | Low battery level |   |         |     |                 |           |          | Low battery level on:<br>SH-358-Z fuelLevel: 0 | 14/04/2020  | 14/04/2020    | Open V Update | N7  |
| 002070                   | Low Battery level (12V) | Low battery level |   |         |     |                 |           |          | Low battery level on:<br>TR-367-B fuelLevel: 0 | 14/04/2020  | 14/04/2020    | Open 🗠 Update | NA  |
|                          | Low Battery level (12V) | Low battery level |   |         |     |                 |           |          | Low battery level on:<br>SL-653-P fuelLevel: 0 | 14/04/2020  | 14/04/2020    | Open 🗠 Update | N9  |

In the top left corner you will find a drop-down list to filter the display by type.

The user can also change the status of the message and its addressee using the corresponding buttons in the last column of the table.

The status can be changed from OPEN to IN PROGRESS and then to CLOSE.

#### 7.2 List of messages

This screen shows a table containing the list of Messages, with various data such as type, subject and title.

It takes some time to process the request. The requested items are displayed when the process is complete.

| Notificatior<br>Notifications > | Notification list     |            |         |             |                |
|---------------------------------|-----------------------|------------|---------|-------------|----------------|
| Show 10 row                     | s T entries CSV Excel |            |         | Search:     |                |
| ID ¢                            | Туре 🗢                | Subject \$ | Text \$ | Submitted 🜻 | Acknowledged 🗢 |
| Q                               | (ALL)) 🗸 🗸            | ٩          | م       | ٩           |                |

The first column of the table contains the identification number of the message. This contains a link to the details screen containing all the information about the message.

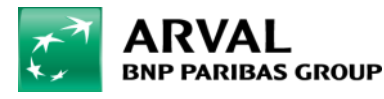

### 8. Reports

Under 'Reports' there are five submenus, each linked to an individual management screen:

- list of drivers to view all drivers, with various relevant data
- list of bookings to view all bookings, with various relevant data
- **list of trips** to view all trips, with some relecant data
- fleet list to view the fleet, with various relevant data
- damage list to view all damage incidents, with various relevant data.

#### Reports

Driver list

Booking list

Trips list

Fleet list

Damages list

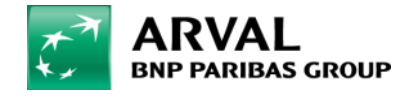

# 9. Dashboard

Use the Dashboard to view important data in an overview.

The user can set the period for which the various data is calculated using the filters at the top right of the screen. By default, the filter selects the last seven days.

| Dashboard<br>Home > Dashboard |                         |                           | 07/04/2020          | 14/04/20      | 20                                               | ~                           | Filter     PDF   |  |
|-------------------------------|-------------------------|---------------------------|---------------------|---------------|--------------------------------------------------|-----------------------------|------------------|--|
| 🗂 BOOKINGS                    |                         |                           |                     |               |                                                  |                             | TOTAL 136 KM     |  |
| 3<br>Bookings                 | 1<br>Future Reservation | 0.02%<br>Utilization Rate |                     |               | 2<br>Total Trips                                 | O<br>On Going Trips         | O<br>Active User |  |
| See all                       | Reservations »          | View Reports »            |                     |               | Average Km per Trip 68.00 km »                   |                             |                  |  |
| Latest Reservations           |                         |                           | 🛱 Future R          | eservation: 1 | On Going Trips                                   |                             |                  |  |
| Registered User               | Start Zone              |                           | Start Date S        | itatus        |                                                  |                             |                  |  |
| 73542                         |                         |                           | 14/04/2020 13:40:00 | ACTIVE        | Plate:<br>Car: Ford - Flest<br>Start Date: 10/04 | <b>a</b><br>1/2020 07:35:43 | 52390            |  |
|                               |                         |                           |                     |               |                                                  | See all Trips »             |                  |  |
|                               | See all Re:             | servations >              |                     |               |                                                  |                             |                  |  |

The first boxes show booking and trip statistics and two values expressed as a percentage: the occupancy rate and the usage rate. The occupancy rate is the ratio between the number of days that each vehicle in the fleet was active on one or more trips and the total number of days in the selected period. The usage rate is the ratio of the number of vehicles that have made at least one trip during a selected period and the total number of vehicles in the fleet.

Given below is an overview of active, cancelled or unused bookings for the next 24 hours and a list of active trips. Both overviews contain different data and a link to details screens.

The Dashboard also offers charts showing:

- vehicles by status
- users by status
- bookings by status
- percentage of trips per duration (in hours)
- number of trips per category
- top 20 users (number of bookings).

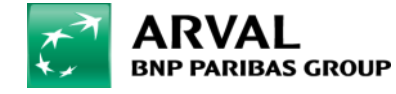

# 10. Booking plannig

The daily planning schedule can be viewed in 'Booking planning'

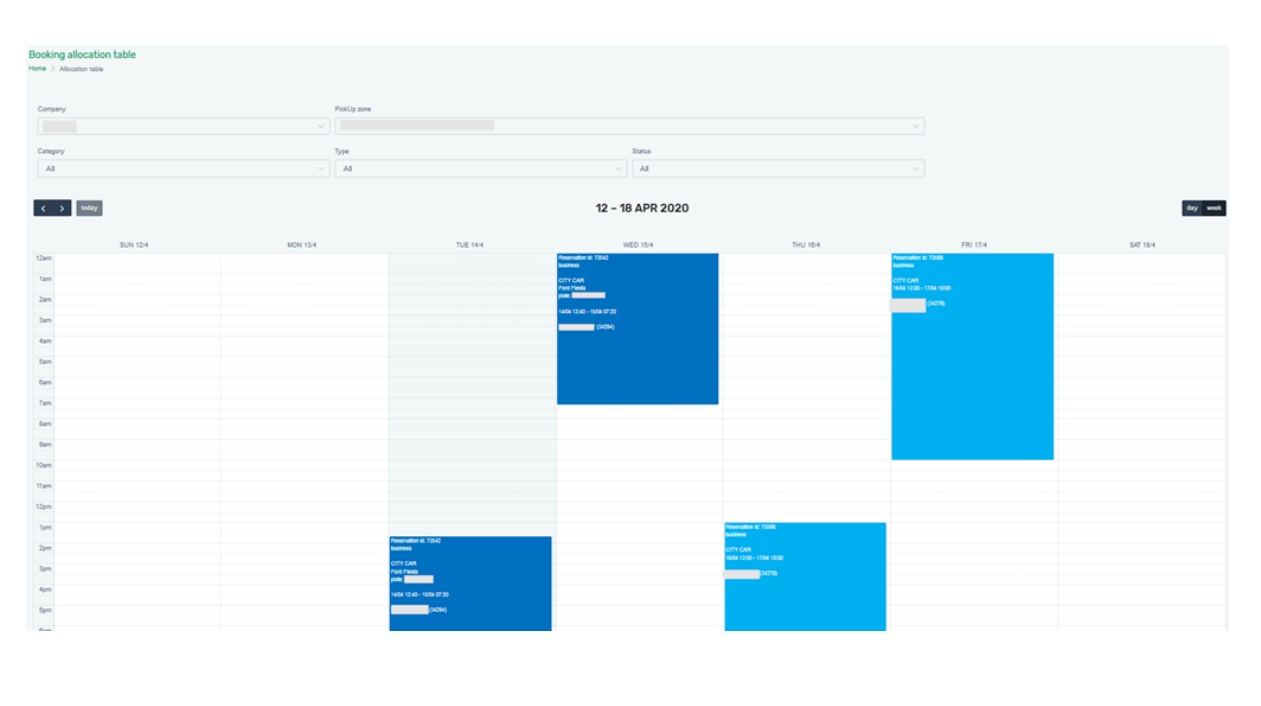

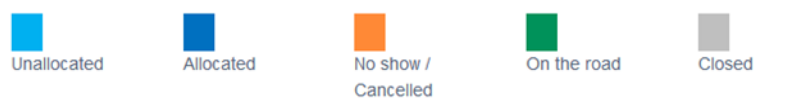

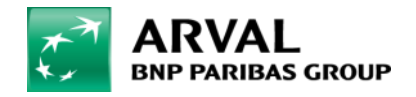